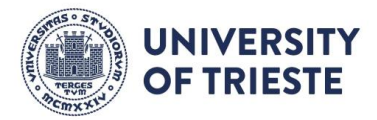

# OVERSEAS CALL 2025-2026 HOW TO FILL IN YOUR ONLINE APPLICATION

# **APPLICATION** (complete by the deadline indicated in Annex A)

NB: Screenshots are merely illustrative.

To submit your application, please follow the instructions below.

PLEASE NOTE: If you do not complete the entire procedure as described below, your application will be **invalid**.

### 1. Login:

Log in to the Esse3 online academic services using your UniTS details.

2. Select International Mobility > International Mobility Grants. Please note that International Mobility appears twice. Please, select the penultimate item from

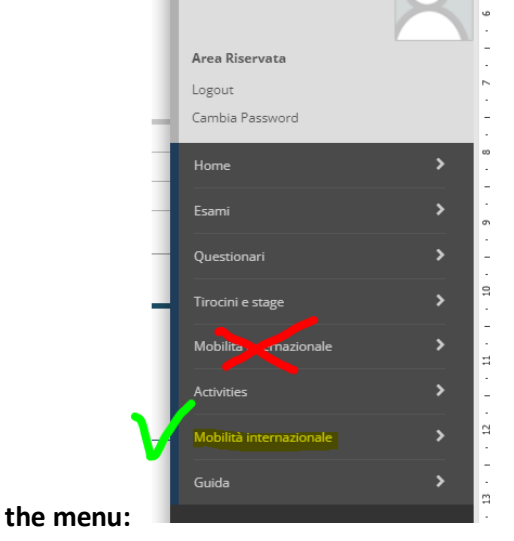

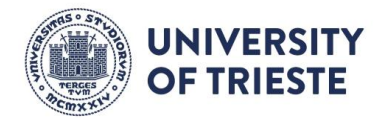

3. From the drop-down menu, select ACCORDI BILATERALI (bilateral agreements)

| Ambito mobilità: | ACCORDI BILATERALI                                |   |                  |
|------------------|---------------------------------------------------|---|------------------|
|                  | DOPPIA LAUREA<br>EXCHANGE PROGRAMS<br>FREE MOVERS | A | CORDI BILATERALI |

4. Select the programme related to your academic field (e.g., OVERSEAS ECONOMIA)

State State bando lkor. Azieni 6 Q

Click on the lens icon in the column 'Azioni' (actions) on the right:

THEN->

## 5. Click on 'compila il modulo' (fill in your application form)

|                           | AREVER                               |              | info State |                                        |
|---------------------------|--------------------------------------|--------------|------------|----------------------------------------|
| scrizione al bando        | 1 Compliazione Modulo di Candidatura | obblgatoria  | 6          | Legenda:                               |
|                           | 2 Upload Allegati Iscrizione         | obbligatoria | 8          |                                        |
|                           | 3 Conferma iscrizione al bando       | obolgatoria  | 8          | 6 attività aperta                      |
| Assegnatione Sede         | 4 Pubblicacione dati Graduatoria     |              | 0          | A attività bioccata                    |
|                           | 5 Confierma della sede assegnata     | obbligatoria | 8          | attesti consistera                     |
|                           | 6 Compliatione Learning Agreement    | obblgatoria  | 8          | <ul> <li>access completions</li> </ul> |
| Compilazione Mo           | dulo di Candidatura                  |              |            |                                        |
|                           | odulo di candidatura                 |              |            |                                        |
| hai ancora compilato il m |                                      |              |            |                                        |
| hai ancora compliato il m |                                      |              |            |                                        |
| hai ancora compliato il m |                                      |              |            | 🖉 comolia i m                          |

#### 6. Requirements

Dogulaiti

Please read the list of requirements and tick each item to indicate you meet it.

| Requisi   | u la la la la la la la la la la la la la                                                                                                    |
|-----------|----------------------------------------------------------------------------------------------------|
| ATTENZION | NE: per proseguire è necessario dichiarare di essere in possesso dei requisiti indicati come "obbligatori".                                                                                                    |
|           | Requisito                                                                                                    |
|           | Si impegna sin d'ora ad osservare, se idoneo, tutte le scadenze e tutti gli ademplimenti previsti dal Bando(requisito obbligatorio)                                                                                                    |
|           | Dichiara di non usufruire contemporaneamente di altro contributo dell'UE finalizzato a un'attività di formazione all'estero (es FSE) nè di altra borsa erogata dall'Ateneo di Trieste con la medesima finalità. (requisito obbligatorio) |
|           | Si impegna ad essere in regola con l'iscrizione all'anno accademico relativo al periodo di soggiorno all'estero al momento della partenza e durante tutta la durata del periodo di mobilità(requisito obbligatorio)                      |
|           | Si impegna ad essere in regola con l'iscrizione all'Università durante l'intero periodo che va dalla presentazione della domanda di mobilità all'effettivo svolgimento della stessa(requisito obbligatorio)                              |
|           |                                                                                                    |

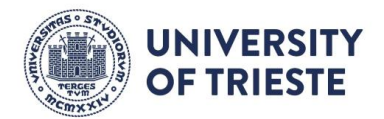

## 7. Enter 1 under 'preferenze' (preferences).

| Selezionare le preferenze per le dectinazioni |      |               |         |                   |              |        |
|-----------------------------------------------|------|---------------|---------|-------------------|--------------|--------|
| Sede di destinazione                          | Note | Durata (meti) | Docente | Prof              | Cod. Erasmus | Lingua |
|                                               |      |               |         |                   |              | 0      |
| Indicatori di merito                          |      |               |         |                   |              |        |
| Media voti: 0                                 |      |               |         | Madia providerate | woti- 0      |        |
|                                               |      | ~             |         |                   |              |        |

8. Cick on the 'apply' button to confirm the <u>first part</u> of your application.

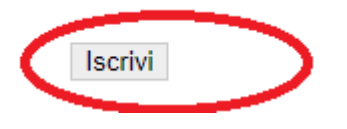

PLEASE NOTE: your application is NOT finished yet.

You must upload the mandatory supplementary form and confirm your application. Please read these instructions through to the end.

THEN->

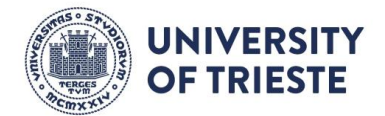

#### 9. Upload the mandatory additional form.

Fill in, sign and scan the 'supplementary form' (you can find it here).

Then, click on 'inserisci allegato' (upload form) to add it to your application.

|                                                                                                    |                                                                                                    |                                                                                                    |                                                                                                    |               |                 |                | 103    |
|----------------------------------------------------------------------------------------------------|----------------------------------------------------------------------------------------------------|----------------------------------------------------------------------------------------------------|----------------------------------------------------------------------------------------------------|---------------|-----------------|----------------|--------|
| redulo di candidatura e stato compilato ci<br>11 qualsiati modifica occorre attattivare l'in                                                                                     | ovetlaneste<br>nsslulo e ricompilarlo nusvamente.                                                                                                    |                                                                                                    |                                                                                                    |               |                 |                |        |
| equisiti dichiarati                                                                                                    |                                                                                                    |                                                                                                    |                                                                                                    |               |                 |                |        |
| Republice<br>S implegna sin disce ad inserviers, se i<br>Dicharia G non unufruite contempora<br>S implegna ad essere in regola con fit<br>S implegna ad essere in regola con fit | doneto, tubile le locadenos e tutto gli adempertento pri<br>neutramente di altro contribuco dell'UL finalizzato a un<br>neutrame all'anno escademesca relativo di prisolo di<br>unidare all'università durante l'initaro periodo dire | vento das filando<br>razlosta de tormacione all'esterno sei 1500 nel 30 atros borsa erregata dasl'Ateneo di Triesta con la re<br>registrare di trittore al reservoto della partenza e ducante tura la triatzia del panodo di neralitata<br>a tala protestizzato etita adminiato ricolatta all'effettori seggieratto das testos. | edesiria Traitta                                                                                                    |               |                 |                |        |
| edi scelte                                                                                                    |                                                                                                    |                                                                                                    |                                                                                                    |               |                 |                |        |
| ede di destinazione                                                                                                    |                                                                                                    | Note                                                                                                    | Cod. Erasmus                                                                                                    | Web-site      | Docente         | Pesti          | Mesi   |
| INVERSITIET GENT                                                                                                    | Universities days                                                                                                    | Launa Magistrate-Building and Cull engineering                                                                                                    | # GENTON                                                                                                    | 80            |                 | 1              | 1      |
| VEUCLISTE U RIEDO                                                                                                    | INFUCUÉTE U RIECI                                                                                                    | Lauroa Magrittaiz - Engineering and engineering trades not further defined                                                                                                    | HR RIEKAOT                                                                                                    | 80            |                 | 1              | 1      |
| KONTANUNIVERSITÄET LEOBEN                                                                                                    | MONTANUNIVERSITÄET LEOBEN                                                                                                    | Laurea - Laurea Magottale-Diencial ergeneering and processes                                                                                                    | A LEODEND1                                                                                                    |               |                 | 2              | 6      |
|                                                                                                    |                                                                                                    |                                                                                                    | and the second second s | alan 👻 tarrea | in hozai del ra | i dulo i di ci | edite: |
| - Upload Allegati Iscrizione                                                                                                    |                                                                                                    |                                                                                                    |                                                                                                    |               |                 |                |        |
| fettuare hapicoid degli allegati obbligatori p<br>i conferma della candidatura ol bando sara                                                                                     | rer la partecipazione al bando.<br>I prosidele solo quando sacarno stati carcati futti gi                                                                                                    | winget stillighton                                                                                                    |                                                                                                    |               |                 |                |        |
| rinala                                                                                                    |                                                                                                    |                                                                                                    | Tips                                                                                                    |               | Azian           |                |        |
| 1.010                                                                                                    |                                                                                                    |                                                                                                    |                                                                                                    |               |                 |                |        |

Select 'modulo integrativo' (supplementary form) from the drop-down menu under the item 'Allegato Predefinito' (default form). You must upload your supplementary form as a <u>pdf file</u>.

Inserimento allegato

| _ Dati del bando       |                                     |
|------------------------|-------------------------------------|
|                        |                                     |
| Titolo                 | BANDO esemplo ERASMUS+STUDIO USCITA |
|                        |                                     |
| Dati Allegato          |                                     |
| Allegato Predefinito   | MODULO INTEGRATIVO                  |
| Oppure Allegato Libero |                                     |
| Descrizione            |                                     |
|                        |                                     |
|                        |                                     |
|                        |                                     |
| Allegato (Max 5MByte)  | Scelifie Nessun file selezionato    |
| Allega Esci            |                                     |
|                        |                                     |

THEN->

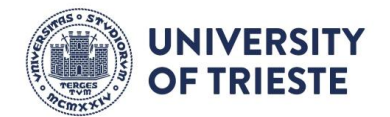

#### **Finalising your application**

When you are confident that the information you have provided is correct and that you have uploaded all the necessary files, please click on '<u>Conferma iscrizione al bando e stampa definitiva</u>' (confirm your application and print the final form).

|                                                                                                    | 💥 disattiva il modulo 🖶 stampa in bozz | a del modulo di candidatura          |
|----------------------------------------------------------------------------------------------------|----------------------------------------|--------------------------------------|
| 2 - Upload Allegati Iscrizione                                                                                                    |                                        | 6                                    |
| Effettuare l'upload degli allegati obbligatori per la partecipazione al bando.<br>La conferma della candidatura al bando sarà possibile solo quando saranno stati caricati tutti gli allegati obbligatori. |                                        |                                      |
| Titolo                                                                                                    | Тіро                                   | Azioni                               |
| MODULO INTEGRATIVO                                                                                                    | obbligatorio                           | 📽 📴 💼                                |
|                                                                                                    |                                        | inserisci allegato                   |
| 3 - Conferma iscrizione al bando                                                                                                    |                                        | 6                                    |
| Effettuare la conferma dell'iscrizione al bando.<br>Dopo la conferma non sarà più possibile effettuare modifiche.                                                                                          | Gonferma iscrizione                    | al bando e stam <u>pa definitiva</u> |
| Indietro                                                                                                    |                                        |                                      |

Click 'Conferma' (confirm) again.

-Conferma iscrizione e Stampa definitiva 1 Attenzione Per procedere premere il pulsante 'Conferma', per annullare l'operazione premere il pulsante 'Indietro'. Si ricorda che confermando l'operazione i dati dell'iscrizione non saranno più modificabili Conferma Indietro

Now your application is finalised.

You can no longer make any changes.

#### NOTE:

If you fail to finalise your application by the deadline set by the call, your application will be saved as a draft and we will not be able to accept it.

Please double check that you have finalised your application.

THEN->

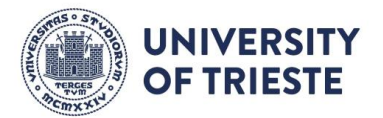

# CHECKLIST FOR YOUR ONLINE APPLICATION:

- Fill in the application form
- Upload the mandatory supplementary form (duly filled in, signed and scanned as a pdf file)
- Click on 'Conferma iscrizione al bando e stampa definitiva' (confirm your application and print the final form). A receipt will appear. This is purely for your records. You don't have to give it to us nor upload it to the Esse3 online academic services.
- Finalise your application by clicking 'confirm' again.